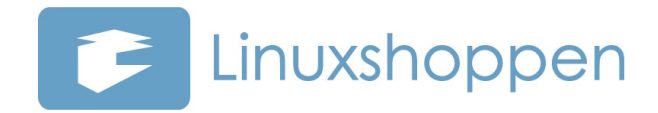

## Guide til opsætning af 3 mobil bredbånd på Asus Eee PC 900.

Modem : Huawei E220 / E270

1. Tilslut dit modem i en ledig usb-port og klik på ikonet Netværk under fanebladet Internet

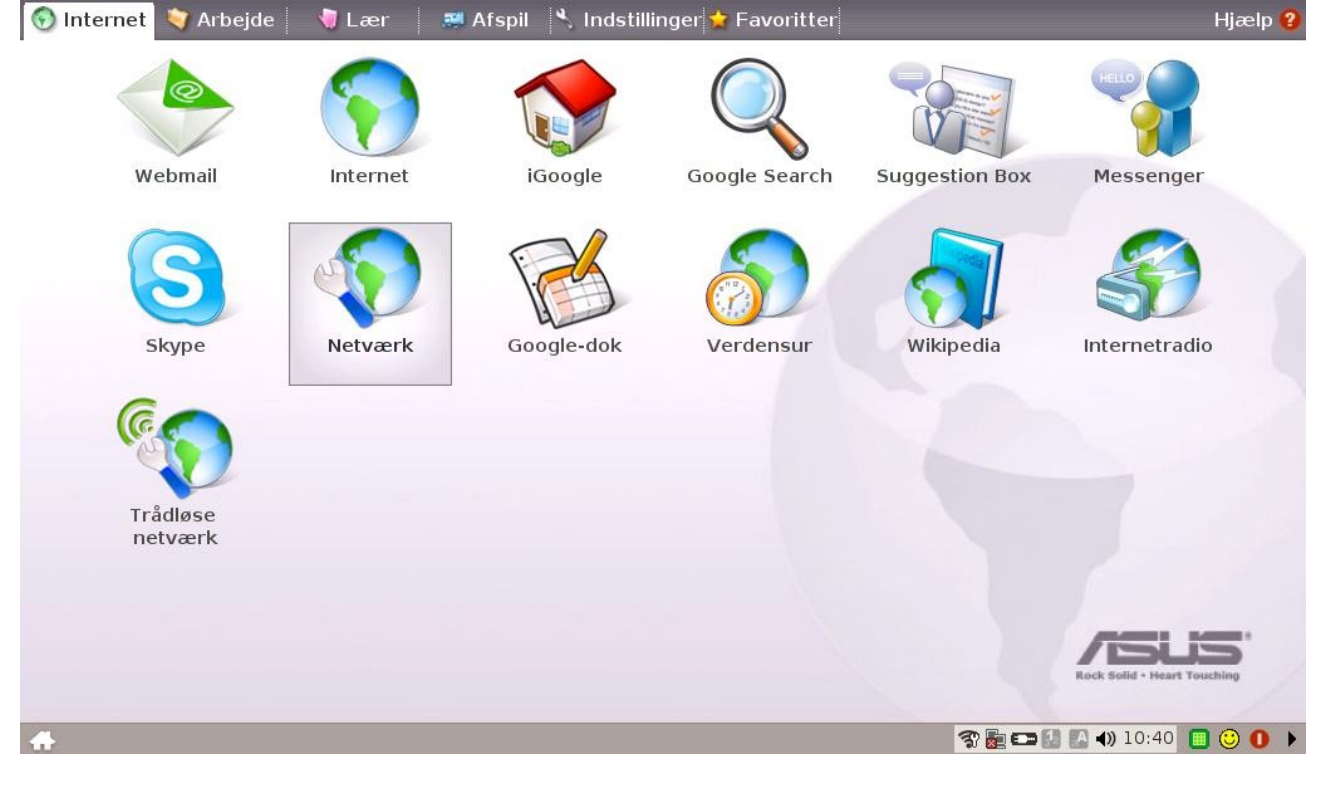

#### 2. Klik på Opret..

| Webmail             | Netværksforbindelser    |                                  |                 | Messenger     |
|---------------------|-------------------------|----------------------------------|-----------------|---------------|
| ß                   | Forbindelsesnavn        | Type Status                      |                 |               |
| Skype               | Local Area Connection 1 | LAN Venter.                      |                 | Internetradio |
|                     | Opret Eorb              | indelse 🔹 🛛 A <u>d</u> ministrer | Egenskaber      |               |
| Trådløse<br>netværk | Hjælp                   | <u>O</u> K                       | Anvend Annuller |               |
|                     |                         |                                  |                 |               |

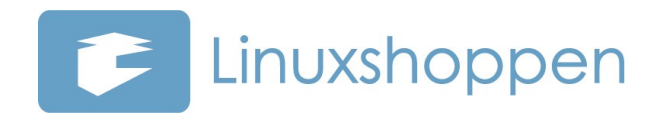

# 3. Vælg GSM / 3G (UMTS) / HSDPA og klik på Næste>

| 💿 Internet 😽 Arbejde 🛛 📢        | 🕽 Lær 🛛 🎫 Afspil 🛸 Indstillinger 👉 Favoritte                                                                                                    | IT                              | Hjælp 😢     |
|---------------------------------|----------------------------------------------------------------------------------------------------|---------------------------------|-------------|
|                                 | eesguide                                                                                                    |                                 |             |
| Webr<br>Skyp<br>Trådlø<br>netva | Forbindelsesguide   Guiden giver dig mulighed for at konfigurere den me<br>forbinde til et netværk som f.eks. Internettet.   Markér forbindelsestypen:   Forbindelsestype:   Kabel   Opkald   Opkald - AOL   IGSM / 3G (UMTS) / HSDPA   DSL - Point-to-Point over ATM   DSL - Point-to-Point over Ethernet   Trådløs Point-to-Point over Ethernet   Lokalnetværk (LAN)   Lokalnetværk - Trådløst | etode, dit system bruger til at | ger<br>adio |
|                                 |                                                                                                    | Næste> Annuller                 | JS'         |
| 🚓 🛃 Netværksforbindelser        | En Forbindelsesguide                                                                                                    | Rock Solid - Hea                | et Touching |

## 4. Vælg Huawei – E220 / E270 og klik på Næste>

| 🕤 Internet 🔰    | Arbejde 👘 🖣 l  | _ær 🛛 📰 Afspil 🦄 Ind       | dstillinger 📩 Favoritter                     | Hjælp 😮                     |
|-----------------|----------------|----------------------------|----------------------------------------------|-----------------------------|
|                 | 📳 Forbindelses | sguide                     |                                              |                             |
| Webn            |                | Vælg hardw                 | <i>l</i> are                                 | ssenger                     |
|                 |                | Vælg den hardware, som o   | du vil bruge til at etablere forbindelsen.   |                             |
| C               |                | Enhed<br>buawei - E270     | Detaljer<br>/dev/tty/USB0                    |                             |
| C               |                |                            | 7007,090000                                  |                             |
| Skyr            |                |                            |                                              | rnetradio                   |
| 6               |                |                            |                                              |                             |
| Les Contraction |                |                            |                                              |                             |
|                 | Caller State   | -                          |                                              | 2                           |
| Trádlø<br>netva |                |                            |                                              |                             |
|                 |                |                            | < Til <u>b</u> age <u>N</u> æste> <u>A</u> r | nuller                      |
|                 |                |                            |                                              |                             |
|                 |                |                            |                                              | Rock Solid - Heart Touching |
| 💮 🛐 Netværksfo  | orbindelser    | <b>E</b> Forbindelsesguide | 3 🖥 🚥                                        | 09:20 🔲 😳 🕕 🕨               |

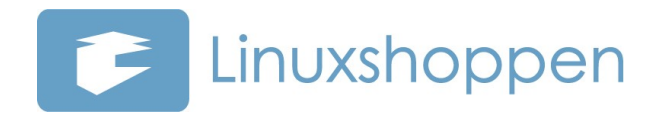

#### 5. Indtast den PIN kode der følger med dit modem og klik på OK

| 💿 Internet 🛛 💙 Arbejde 👘 Læ      | er 🛛 🚟 Afspil 🖄 Indst                                                                                                    | illinger 😭 Favoritter                                                                                                    |                                                     | Hjælp 💡               |
|----------------------------------|----------------------------------------------------------------------------------------------------|----------------------------------------------------------------------------------------------------|-----------------------------------------------------|-----------------------|
| Webrr<br>Skyp<br>Trådlø<br>netvæ | Select the type of service for y<br>operators are available in your<br>conne<br>Mobilinternet - A<br>Servic<br>Please Enter the PIN<br>PlN Code: ****<br>Remember PIN C<br>Netw PIN | istration<br>vour connection. Click Sea<br>area. Then select the mo<br>ngiv PIN-kod<br>Code of your SIM Card.<br>Code of your SIM Card.<br>Ode<br><br>OK Annuller | rch to find which network<br>bile network to use to | ssenger<br>Frnetradio |
|                                  |                                                                                                    | < Til <u>b</u> age                                                                                                    | <u>N</u> æste> <u>A</u> nnuller                     |                       |
|                                  |                                                                                                    |                                                                                                    |                                                     | ASUS                  |
| 🚯 🖫 Netværksforbindelser 🛛 📲     | Forbindelsesguide                                                                                                    |                                                                                                    | 3 🖥 🚥 🙆 🛯                                           | A 🜒 09:21 🔲 😳 🚺 🕨     |

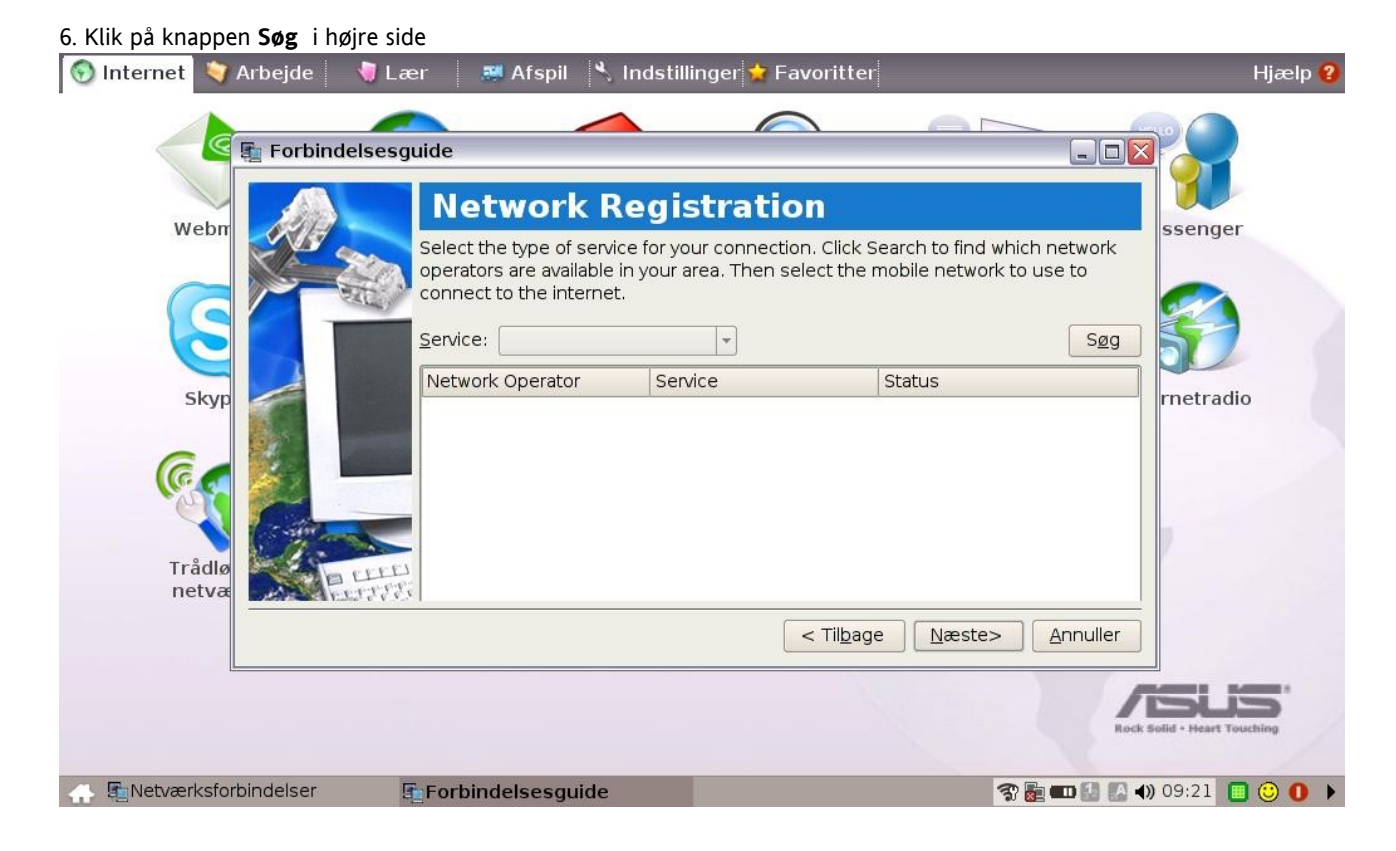

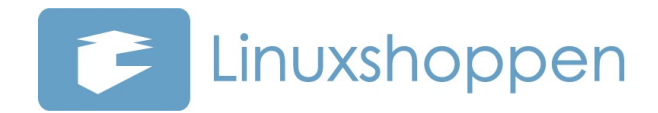

| E Forbin        | delsesguide                                                                  |                                                                         |                                                                |                   |
|-----------------|------------------------------------------------------------------------------|-------------------------------------------------------------------------|----------------------------------------------------------------|-------------------|
| Webr            | Select the type of serv<br>operators are available<br>connect to the interne | Registration<br>ice for your connection<br>in your area. Then see<br>t. | n. Click Search to find which<br>elect the mobile network to u | network<br>ise to |
|                 | Network Operator                                                             | Service                                                                 | Status                                                         |                   |
| Skyp            | 3 DK                                                                         | UMTS                                                                    | Current                                                        | rnetradio         |
|                 | DK SONOFON                                                                   | UMTS                                                                    | Available                                                      |                   |
|                 | TDC MOBIL                                                                    | UMTS                                                                    | Available                                                      |                   |
| Trådlø<br>netvæ |                                                                              | UMTS                                                                    | Available                                                      |                   |
|                 |                                                                              |                                                                         | < Til <u>b</u> age Næste>                                      | Annuller          |
| [ <u>*</u>      |                                                                              |                                                                         |                                                                |                   |

#### 8. Vælg Operator: **Danmark – 3** og angiv APN: **data.tre.dk**

Lad Brugernavn og Adgangskode forblive guest og klik på Næste>

| 🕤 Internet  | 💗 Arbejde      | 🔰 Lær 🛛 🛤 /                          | Afspil 🔧 Indsti                                                  | llinger 술 Favoritter                                             |                               | Hjælp 💡                     |
|-------------|----------------|--------------------------------------|------------------------------------------------------------------|------------------------------------------------------------------|-------------------------------|-----------------------------|
| <           | Forbine        | lelsesguide                          |                                                                  |                                                                  |                               |                             |
| We          | ebm 🚮          | Logi                                 | n Data                                                           |                                                                  |                               | ssenger                     |
| 6           |                | Select you<br>choice ma<br>If needed | ur network operato<br>atching login data w<br>you can adjust the | r from the drop down lis<br>vill be suggested.<br>data manually. | . Depending on your           |                             |
|             |                | <u>O</u> perator:                    | Denmark - 3                                                      | 3                                                                |                               |                             |
| S           | kyp            | A <u>P</u> N:                        | data.tre.dk                                                      |                                                                  |                               | rnetradio                   |
| 6           |                | Brugerna                             | vn: guest                                                        |                                                                  |                               |                             |
| lic         | 7              | Adgangsk                             | ode: guest                                                       |                                                                  |                               |                             |
|             |                |                                      |                                                                  |                                                                  |                               | 2                           |
| ne          | tvæ            | LITTI                                |                                                                  |                                                                  |                               |                             |
|             |                |                                      |                                                                  | < Til <u>b</u> age                                               | <u>N</u> æste> Ann <u>u</u> l | ler                         |
|             |                |                                      |                                                                  |                                                                  |                               | Rock Solid - Heart Touching |
| 🚓 🛐 Netværl | ksforbindelser | Forbinde                             | lsesguide                                                        |                                                                  | 3 🛃 🚥 🔛                       | 🖪 <b>(</b> ) 09:23 🔲 😳 🕕 🕨  |

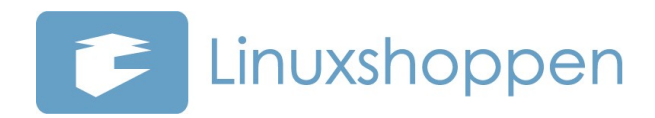

## 9. Navngiv din forbindelse f.eks. med "Mobil dataforbindelse" og klik på Næste>

| 🕤 Internet 🤍 Arbejde 🔜   | 🕽 Lær 🛛 🚟 Afspil 🔧     | , Indstillinger 😭 Favoritter                        | Hjælp 😮                |
|--------------------------|------------------------|-----------------------------------------------------|------------------------|
| 💽 🛐 Forbindel            | sesguide               |                                                     |                        |
| Webr                     | Forbindel              | sesnavn                                             | ssenger                |
|                          | Angiv et navn for denn | e forbindelse.                                      | ssenger                |
|                          | Eorbindelsens navn:    | Mobil dataforbindelse                               |                        |
|                          |                        |                                                     |                        |
| Skyp                     |                        |                                                     | rnetradio              |
|                          |                        |                                                     |                        |
|                          |                        |                                                     | 7                      |
| netvæ                    | 2777i                  |                                                     |                        |
|                          |                        | < Til <u>b</u> age <u>N</u> æste> Ann <u>u</u> ller |                        |
|                          |                        | 1                                                   | SUS                    |
|                          |                        | Rock                                                | Solid + Heart Touching |
| 💮 🚮 Netværksforbindelser | Forbindelsesguide      |                                                     | ) 09:24 🔲 😳 🚺 🕨        |

#### 10. Markér "Start denne forbindelse, når du er færdig" og klik på Udfør

| Forbin          | delsesguide                                                                             |                                                                                                    |                                       |
|-----------------|-----------------------------------------------------------------------------------------|----------------------------------------------------------------------------------------------------|---------------------------------------|
| Webr            | Afslut                                                                                  |                                                                                                    | C C C C C C C C C C C C C C C C C C C |
| C C             | Gennemgå dine indsti<br>starte forbindelsen nu<br>panelet. Klik på Afslut f<br>Oversigt | illinger. Klik på Tilbage, hvis du vil foretage ær<br>I eller senere ved at klikke på ikonet Netværk<br>for at anvende indstillingerne. | ndringer. Du kan<br>isforbindelser på |
| skyp            | Forbindelse<br>Navn:<br>Type:                                                           | Mobil dataforbindelse<br>Mobile                                                                                                    | rnetradio                             |
| <b>E</b>        | Forbind med:<br>Detaljer:                                                               | Standardmodem<br>/dev/ttyUSB0<br>LIMTS-modem                                                                                            |                                       |
| Trådlø<br>netvæ | Forbind automatisk                                                                      | <u>v</u> ed systemopstart<br>else, når du er færdig                                                                                     |                                       |
|                 |                                                                                         | < Til <u>b</u> age Ud <u>f</u> ør                                                                                                    |                                       |
|                 |                                                                                         |                                                                                                    | /ISUS                                 |

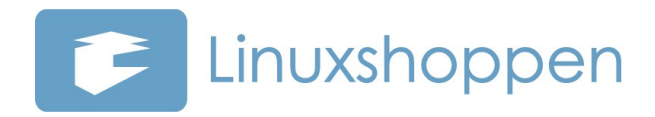

#### 11. Der etableres forbindelse og dit mobile bredbånd fra 3 er nu opsat og i brug.

| 🕤 Internet 🛛 🥎 Arbejde   | 🔰 Lær       | 📰 Afspil 🛛 🔧 Indstillinger 😭 Favoritter                                                                                                    | Hjælp 💡                     |
|--------------------------|-------------|----------------------------------------------------------------------------------------------------|-----------------------------|
| Webmail                  | Netværksfor | bindelser                                                                                                    | Messenger                   |
| Skype                    | Forbindels  | Sesnavn Type Status        Mobil dataforbindelse      Status       Forbindelse: Mobil dataforbindelse       Status: Initialisering af modem       Detaljer >>  Annuller   Luk   Opret Eorbindelse | Internetradio               |
| Trådløse<br>netværk      | Hjælp       | OK Anvend                                                                                                    | Annuller                    |
|                          |             |                                                                                                    | Rock Solid - Heart Touching |
| 💮 🖫 Netværksforbindelser | 📑 Mol       | bil dataforbindelse                                                                                                    | 😵 🚋 💷 🛃 🕵 🜒 09:26 🔲 🙂 🕕 🕨   |

Når du efterfølgende ønsker at tilslutte / afbryde din 3 forbindelse, skal du blot klikke på ikonet **Netværk** igen og vælge **"Mobil dataforbindelse".** Klik på **Forbindelse** og vælg **"Tilslut"** eller **"Afbryd"**.

God fornøjelse!

Med venlig hilsen Linuxshoppen